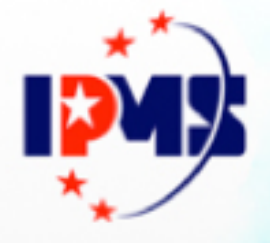

# 知识产权贯标认证学习平台

用户操作手册

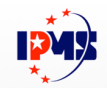

## 目录

| 第一章 | 系统概述    |    |
|-----|---------|----|
| 第二章 | 平台公共信息  | 5  |
| 1.  | 政策文件    | 5  |
| 2.  | 课程列表    | 6  |
| 3.  | 学习资料    | 7  |
| 4.  | 讲师简介    | 8  |
| 5.  | 意见反馈    | 9  |
| 6.  | 举报投诉    | 9  |
| 7.  | 在线客服    | 10 |
| 第三章 | 企业管理员   | 11 |
| 1.  | 企业注册    | 11 |
| 2.  | 企业管理员登录 | 12 |
| 3.  | 成员管理    | 13 |
| 4.  | 学习管理    | 16 |
| 5.  | 监督反馈    | 17 |
| 第四章 | 企业学员    | 19 |
| 1.  | 学员登录    | 19 |
| 2.  | 学习课程    | 20 |
| 3.  | 学员考试    | 22 |
| 4.  | 学习证明    | 23 |
| 5.  | 证书      |    |

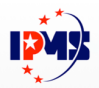

| 6.  | 个人中心        | 25 |
|-----|-------------|----|
| 第五章 | 认证机构        | 27 |
| 1.  | 认证机构登录      | 27 |
| 2.  | 认证机构预审核学习证明 | 28 |
| 3.  | 认证机构审核数据    | 28 |
| 4.  | 查询学习证明      | 30 |
| 5.  | 审核认证证书编码    | 34 |
| 6.  | 数据导出        | 34 |

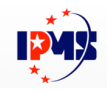

## 第一章系统概述

该平台由国家知识产权局知识产权运用促进司组织建设,面向企业、高等 学校、科研院所等创新主体开发的公益性知识产权贯标认证学习平台。平台开 设了系统化的知识产权贯标认证在线学习课程,以及学习后的在线测评、考试 审核、在线监督等功能,进一步提升创新主体的知识产权管理能力和水平。在 线课程会持续更新,高等学校、科研组织的学习课程也将陆续上线。

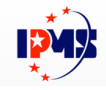

## 第二章 平台公共信息

## 1. 政策文件

#### 列出国家政策、地方政策信息。

| 首页    | 政策文件          | 课程列表            | 学习资料      | 讲师简介     | 意见反馈 | 登录         |
|-------|---------------|-----------------|-----------|----------|------|------------|
| 国家政策  |               |                 |           |          |      |            |
| 国家知识产 | 权局办公室关于规范知识   | 已产权管理体系贯标认证     | E工作的通知    |          |      | 2019-10-18 |
| 知识产权局 | 等八部委印发《关于全面   | 浦行〈企业知识产权管      | 理规范〉国家标准的 | 指导意见》的通知 |      | 2019-10-18 |
| 《知识产权 | 认证管理办法》       |                 |           |          |      | 2019-10-18 |
| 《中华人民 | 共和国认证认可条例》    |                 |           |          |      | 2019-10-18 |
| 《认证机构 | 管理办法》         |                 |           |          |      | 2019-10-18 |
| 《企业知识 | 产权管理规范》(GB/T  | 29490-2013)     |           |          |      | 2019-10-21 |
| 《高等学校 | 知识产权管理规范》(G   | B/T 33251-2016) |           |          |      | 2019-10-21 |
| 《科研组织 | 知识产权管理规范》(G   | B/T 33250-2016) |           |          |      | 2019-10-21 |
| 地方政策  |               |                 |           |          |      |            |
| 关于进一步 | 推行企事业单位知识产权   | 管理规范国家标准的通      | 倁(重庆)     |          |      | 2019-11-28 |
| 市场监管局 | 关于申报2019年度深圳市 | 市知识产权专项资金项目     | 目的通知(深圳)  |          |      | 2019-11-28 |

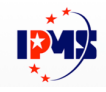

## 2. 课程列表

展示当前学习平台上所有课程信息。

| 首页   | 政策文件     | 课程列表 | 学习资料                                                                                                    | 讲师简介                                              | 意见反馈                                  | 登录               |
|------|----------|------|----------------------------------------------------------------------------------------------------|---------------------------------------------------|---------------------------------------|------------------|
| 课程列表 |          |      |                                                                                                    |                                                   |                                       |                  |
| 贯    | 标政策解读课程  | Ŧ    | 伊示政策解決     「こののでは、     「こののでは、     「」のでは、     「」のでは、     「」のでは、     「」のでは、     「」のでは、     「」のでは、     「」のでは、     「」のでは、     「」のでは、     「」のでは、     「」のでは、     「」のでは、     「」のでは、     「」のでは、     「」のでは、     「」のでは、     「」のでは、     「」のでは、     「」のでは、     「」のでは、     「」のでは、     「」のでは、     「」のでは、     「」のでは、     「」のでは、     「」のでは、     「」のでは、     「のでは、     「」のでは、     「」のでは、     「」のでは、     「」のでは、     「」のでは、     「」のでは、     「」のでは、     「」のでは、     「のでは、     「のでは、     「」のでは、     「」のでは、     「」のでは、     「」のでは | <b>法保程</b><br>物政策解读课程<br>,<br>所有人员。<br>形务,详细解读国家, | 夏面如识产权管理体系度标认证相关政策。                   |                  |
| 企业员  | 责人课程 🔒 🕻 |      | <b>企业负责人课</b><br>11.17课   夕<br>37個: 泉汉东张绝<br>学习对象: 贯标单位最<br>通过稀读《企业知识产<br>文即学习                                                                                                    | 日 <b>年</b><br>企业负责人课程<br>高管理者和管理者代<br>权管理規范)国家応   | <sup>度</sup> 。<br>建重要条款,使企业负责人认识到如识产电 | 又實标认证工作对企业创新发展的重 |

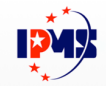

## 3. 学习资料

展示 [服务标准] [贯标样例]信息。

| 首页     | 政策文件                    | 课程列表 | 在学课程 | 学习资料 | 讲师简介 | 意见反馈 | 888****8888 - |
|--------|-------------------------|------|------|------|------|------|---------------|
| 服务标准 0 |                         |      |      |      |      |      |               |
|        | 北京)认证有限公司               |      |      |      |      |      | 2019-12-12    |
| ⊘ 国知(: | 北京)认证有限公司               |      |      |      |      |      | 2019-12-12    |
|        | 北京)认证有限公司               |      |      |      |      |      | 2019-12-12    |
| @新世纪   | 检验认证有限责任公司              |      |      |      |      |      | 2019-12-12    |
| ⊘ 北京万日 | 坤认证服务有限公司               |      |      |      |      |      | 2019-12-12    |
| @中为创   | 新(北京)认证有限公司             |      |      |      |      |      | 2019-12-12    |
| ② 深圳华  | 凯检验认证有限公司               |      |      |      |      |      | 2019-12-12    |
| ⊘ 中际连  | <sub>関</sub> (北京)认证有限公司 |      |      |      |      |      | 2019-12-12    |
| ⊘ 知产(: | 北京)认证服务有限公司             |      |      |      |      |      | 2019-12-12    |
| ⊘ 北京军  | 友诚信检测认证有限公司             |      |      |      |      |      | 2019-12-12    |
|        |                         |      |      |      |      |      | 显示所有 💙        |

| 贯 | 示样例 ◎                         |            |
|---|-------------------------------|------------|
|   | 《机械类案例模板-1 (600人以上-7部门)       | 2019-12-06 |
|   |                               | 2019-12-06 |
|   |                               | 2019-12-06 |
|   | ❷ 机械类案例模板-4 (80-200人-9部门)     | 2019-12-06 |
|   | ∅ 机械类案例模板-5 (80人以下-9部门)       | 2019-12-06 |
|   | ❷ 电学及通信类案例模板-1 (300人以上-8部门)   | 2019-12-06 |
|   | ⑧ 电学及通信类案例模板-2 (220-300人-8部门) | 2019-12-06 |
|   | ⑧ 电学及通信类案例模板-3(150-220人-7部门)  | 2019-12-06 |
|   |                               | 2019-12-06 |
|   | ❷ 电学及通信类案例模板-5(70人以下-7部门)     | 2019-12-06 |
|   |                               | 显示所有 🖌     |

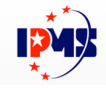

## 4. 讲师简介

#### 列出课程相关的讲师信息。

| 首页   | 政策文件                          | 课程列表                                            | 学习资料                            | 讲师简介                   | 意见反馈                | 登录                   |
|------|-------------------------------|-------------------------------------------------|---------------------------------|------------------------|---------------------|----------------------|
| 讲师简介 |                               |                                                 |                                 |                        |                     |                      |
|      | 吴汉东<br>《中南赌组<br>简介主要<br>现为国家知 | 。<br>1993法大学和识产权研究中<br>从事民商法理论、知认<br>识产权战略专家组成8 | 心主任、国家和冯产权湖<br>日产权法等方向的研究<br>3、 | 略专家组成员。<br>,主持完成10多项国家 | 级、省部级课题,是中国加入WT     | O后最早提出知识产权战略观念的学者之一, |
|      | 谷云飞<br>〇 国家知び<br>簡介 国家        | 2一权局如约一权运用促进<br>如14月产权局如14月产权3                  | :同副处长<br>应用促进司综合业务处置            | 副处长。                   |                     |                      |
|      | 张艳<br>《北京科舞<br>简介 北京          | 132路御有限公司 高級合(<br>14) 慧远咨询有限公司                  | ×人<br>合伙人,拥有15年以上               | 如识产权行业工作经验             | à , 《企业知识产权管理规范》 国家 | 京标曲起華人之一。            |

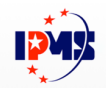

#### 5. 意见反馈

填写意见反馈内容、手机号码、验证码,点击[提交],即可将内容提交至平台系统。

| 首            | 页              | 政策文件      | 课程列表   | 学习资料 | 讲师简介 | 意见反馈 | 登录 |
|--------------|----------------|-----------|--------|------|------|------|----|
| 意见反          | 〔 <b>馈</b> 举报投 | i诉        |        |      |      |      |    |
| *内容:         | 请输入具体内容        | 容帮助我们了解您的 | 的意见与建议 |      |      |      |    |
| <b>*</b> 手机: | 请输入您的手机        | 1号码       |        |      |      |      |    |
| *验证码:        | 输入验证码          | 6         | Èdco   |      |      |      |    |
|              |                | 提交        |        |      |      |      |    |

#### 6. 举报投诉

点击[举报投诉]、可弹出本地邮箱客户端应用,直接写邮件,发送到平台 指定邮箱。

| 政策文件            | 课程列表         | 学习资料                      | 讲师简介   | 意见反馈                                    | 登录                                                       |
|-----------------|--------------|---------------------------|--------|-----------------------------------------|----------------------------------------------------------|
| 112 100 100 100 |              |                           |        |                                         |                                                          |
| <b>至</b> 报投诉    |              |                           |        |                                         |                                                          |
|                 |              |                           |        |                                         |                                                          |
|                 |              |                           |        |                                         |                                                          |
|                 |              |                           |        |                                         |                                                          |
|                 |              |                           |        |                                         |                                                          |
|                 | C            | ±                         | 填写举报邮件 |                                         |                                                          |
|                 | <u>政東又</u> 什 | <u>以未又</u> 什 味佳列衣<br>举报投诉 |        | 政策文件 味種列衣 学习页科 计利用引入<br>举报投诉<br>去填写举报邮件 | 成東文件         陳程列表         学习页科         研加间介         意见反馈 |

9 / 35

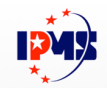

#### 7. 在线客服

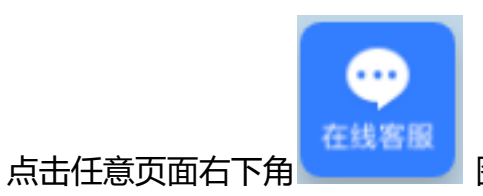

图标,进入在线客服沟通界面,可在此

处与在线客服进行问题的实时沟通交流。

|               | 在组                                   | 线客服                                   |               |
|---------------|--------------------------------------|---------------------------------------|---------------|
| aiyukf.com/cl | ient?k=3eca47ab309bbfe24b69de9953c56 | 6de8&u=5e268bd4e81c1&d=5e268bd4e81c18 | &uuid=ucgfnof |
|               | 知识产权贯标认证学习平台                         | ★ 评价                                  |               |
|               | 客户成功顾问                               | 问-颜烨为您服务                              |               |
|               | 您好,请问有什么可以帮到您?                       |                                       |               |
|               |                                      |                                       |               |
|               |                                      |                                       |               |
|               |                                      |                                       |               |
|               |                                      |                                       |               |
|               |                                      |                                       |               |
|               |                                      |                                       |               |
|               |                                      |                                       |               |
|               | 输入消息                                 |                                       |               |
|               |                                      | 发送                                    |               |
|               | ● 七鱼排                                | 是供服务支持                                |               |

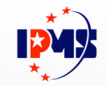

## 第三章 企业管理员

## 1. 企业注册

访问链接:<u>https://www.ipmsstudy.cn/register</u>

| <b>企业注册</b> 个人注册                         |  |  |  |  |  |
|------------------------------------------|--|--|--|--|--|
| 企业信息                                     |  |  |  |  |  |
| 请填写公司名称(营业执照上的企业名)                       |  |  |  |  |  |
| 请填写15位营业执照注册号或18位统一社会信用代码                |  |  |  |  |  |
| <b>填写更多企业信息</b> ※                        |  |  |  |  |  |
| 企业管理员                                    |  |  |  |  |  |
| 企业管理员可添加企业成员,查看成员的学习情况,并且下载<br>所有成员的贯标证书 |  |  |  |  |  |
| A 请输入手机号                                 |  |  |  |  |  |
| 合 登录密码(至少6位以上,且含字母数字结合)                  |  |  |  |  |  |
| ≫ 请按住滑块、拖到最右侧                            |  |  |  |  |  |
| 注册                                       |  |  |  |  |  |
| 注册代表您已经阅读并同意《用户协议》                       |  |  |  |  |  |
| 首页   登录                                  |  |  |  |  |  |

填写公司名称、统一社会信用代码、企业管理员手机号、登录密码。点击 [填写更多企业信息],完善以下内容:

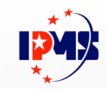

| 请填写企业实际经营地址 |
|-------------|
| 请选择企业规模     |
| 请选择企业所属行业   |
| 请选择企业类型     |

按住滑块,拖到最右侧,然后点击[注册],提示注册成功。

## 2. 企业管理员登录

点击首页导航菜单[登录],进入登录页面。

|   | 手机号登录       |
|---|-------------|
| 2 | 填写手机号       |
| 6 | 登录密码        |
|   | 找回密码        |
|   | 登录          |
|   | 返回首页   立即注册 |

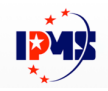

#### 登录后进入首页,从导航菜单中进行身份切换,切换至管理员身份。

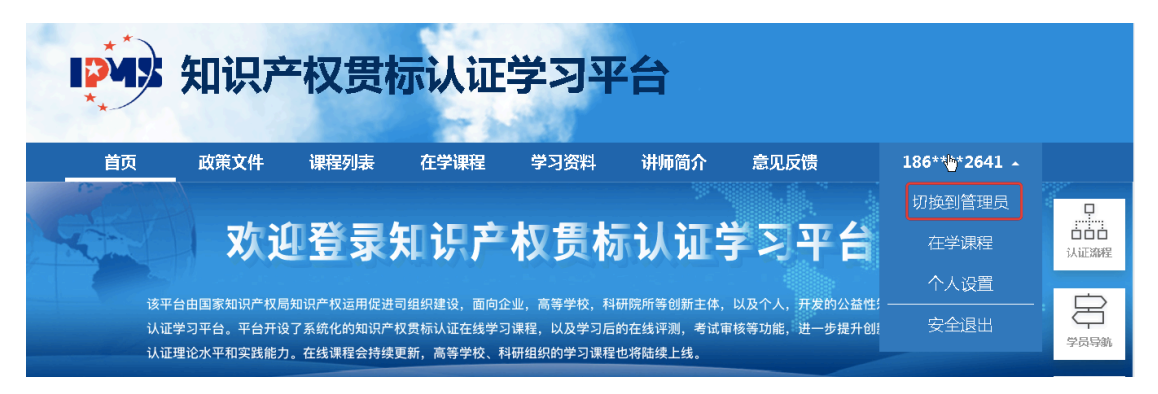

#### 进入企业管理员管理页面

|     | <b>以外</b> 知识产权贯标认证学习平台 |      |      |    |    |      |     |            |
|-----|------------------------|------|------|----|----|------|-----|------------|
| 成员管 | 理 学习管理                 | 企业信息 | 监督反馈 |    |    |      | 186 | ****2641 - |
| +添  | 加成员 共1个人               |      |      |    |    |      |     |            |
| 手机  | 3                      | 姓名   | 职位   | 省份 | 城市 | 账号状态 | 操作  |            |
| 186 | )41 (管理员)              |      | 其他   |    |    | -    | -   |            |

#### 3. 成员管理

点击[成员管理]进入成员管理页面,点击[添加成员],进行企业学员的添

加。

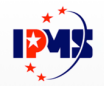

|               | Sigt -    | 100  |       |
|---------------|-----------|------|-------|
| 成员管理  学习管理  : | 企业信息      | 监督反馈 |       |
| 成员管理 > 添加成员   |           |      |       |
| 添加成员          |           |      |       |
|               |           |      |       |
| 姓名            | : 请填写姓名   |      |       |
|               |           |      |       |
| *手机           | : 请填写手机号码 | 1    |       |
| *职位           | : 请选择职位   |      |       |
|               |           |      |       |
| 城市            | : 请选择省份   |      | 请选择城市 |
|               |           |      |       |
|               |           | 提交   |       |

填入姓名、手机,选择职位,选择城市信息,点击[提交]。

| 相应的学员被加入本企业成员库,当前状态是[待验证]。 |  |
|----------------------------|--|
|----------------------------|--|

| 成员管理       | 学习管理         | 企业信息 | 监督反馈    |     |     |      | 18 |
|------------|--------------|------|---------|-----|-----|------|----|
|            |              |      |         |     |     |      |    |
|            |              |      |         |     |     |      |    |
| +201166员   | <b>共</b> 2个人 |      |         |     |     |      |    |
|            |              |      |         |     |     |      |    |
| 手机号        |              | 姓名   | 职位      | 省份  | 城市  | 账号状态 | 操作 |
| 186004     | 1 (管理员)      |      | 其他      |     |     | -    | -  |
| 13601.1.92 | 5            | 张总监  | 知识产权管理员 | 上海市 | 上海市 | 待验证  | 移除 |
|            |              |      |         |     |     |      |    |

同时,学员手机会收到一条短信,提示企业已将学员加入本学习平台,点

击链接进行验证。

| <   | 1069308141498 | 3776449          |
|-----|---------------|------------------|
|     |               |                  |
| T D | 午5:38         |                  |
| 1   | 贯标认证学习平台】您好,  | [ ž              |
| Ľ   | 限公司] 料        | <b>将您加入贯</b>     |
| 枝   | 认证学习平台,成为该企   | 业认证学             |
| 5   | 8。请点击以下链接确认加. | 入: <u>https:</u> |
| L   | y:            | 5nIX 。           |
|     |               |                  |

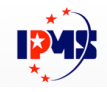

▲ 账号确认 - 知识产权贯标认证学习平台 ○
 账号激活 - 知识产权贯标认证学习平台 ○
 账号激活 - 知识产权贯标认证学习平台 ○
 账号激活 - 知识产权贯标认证学习平台 ○
 账号激活 - 知识产权贯标认证学习平台 ○
 账号激活 - 知识产权贯标认证学习平台 ○
 账号激活 - 知识产权贯标认证学习平台 ○
 账号激活 - 知识产权贯标认证学习平台 ○
 账号激活 - 知识产权贯标认证学习平台 ○
 账号激活 - 知识产权贯标认证学习平台 ○
 账号激活 - 知识产权贯标认证学习平台 ○
 账号激活 - 知识产权贯标认证学习平台 ○
 账号激活 - 知识产权贯标认证学习平台 ○
 账号激活 - 知识产权贯标认证学习平台 ○
 账号激活

学员收到短信,点击此验证链接,进入确认页面。

点击[确认加入]之后,提示激活成功,此时,刷新[成员管理]页面,此学员 状态已更新为[已验证]。

| 成员管理     学习管理     企业信息     监督反馈     186       →添加成员     共2个人                                                                                      |                             |               |
|----------------------------------------------------------------------------------------------------|-----------------------------|---------------|
| →添加成员 共2个人<br>手机号 姓名 职位 省份 城市 账号状态 操作<br>18602 ■41 (管理员) 其他<br>106 205 ■41 (管理员 ) 日本日本日本日本日本日本日本日本日本日本日本日本日本日本日本日本日本日本日                           |                             | 学习管理 企业信息     |
| ・添加成员 共2个人                                                                                                    |                             |               |
| + 添加成员 共 2 个人<br>手机号 姓名 职位 省份 城市 账号状态 操作<br>18602 ■41 (管理员) 其他<br>106 205 ■41 (管理员) ほた たい しまた このかて 500                                            |                             |               |
| 手机号     姓名     职位     省份     城市     账号状态     课作       18602     興41 (管理员)     其他     -     -                                                      | +添加成员 共2个人                  | 成员 共 2 个人     |
| 手机号         姓名         职位         省份         城市         账号状态         操作           18602         第1 (管理员)         其他         -         -         - |                             |               |
| 18602 第1(管理员) 其他                                                                                                    | 手机号 姓名 职位 省份 城市 账号状态 操作     | 姓名            |
|                                                                                                    | 18602 ■41 (管理员) 其他          | ■41 (管理员)     |
|                                                                                                    | 112 115 24 XIVE ADJUNT (25A | 0.05 JK 24 IK |

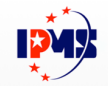

#### 4. 学习管理

点击[学习管理],进入学习管理页面。

| 知识产权管理人员课程     | ¥   |        |        |       |      |    |        |      |
|----------------|-----|--------|--------|-------|------|----|--------|------|
| 手机号            | 姓名  | 累计学习天数 | 累计学习时长 | 已学课程数 | 考试得分 | 学分 | 获得学习证明 | 获得证书 |
| 18602^41 (管理员) |     | 1      | 0      | 0/15  | 20   | 22 | 否      | 否    |
| 13636925       | 张总监 | 13     | 15分钟   | 15/15 | 60   | 92 | 下载学习证明 | 下载证书 |

页面显示了当前企业下,所有学员的累计学习天数、累计学习时长、已学 课程数、考试得分、学分、是否获得证书。如学员已经获得学习证明或获得证 书,管理员可以直接下载学习证明和证书。

选择左上角课程下拉框,可以切换不同课程,查看各个不同课程的学员学习情况。

| ✓ 贯标政策解读课程<br>企业负责人课程<br>知识产权管理人员课程 | •  |        |        |
|-------------------------------------|----|--------|--------|
| 手机号                                 | 姓名 | 累计学习天数 | 累计学习时长 |

3) 企业信息维护

| 点击[企业信息] | ,进入: | 企业信息                  | 维护页面        | 面,进行信                                  | 息修改, | 保存。 |
|----------|------|-----------------------|-------------|----------------------------------------|------|-----|
|          | 成员管理 | 学习管理                  | 企业信息        | 监督反馈                                   |      |     |
|          |      |                       |             |                                        |      |     |
|          |      |                       | *务心填写完整正确的① | 凶业信息,否则无法添加员工以及                        | 证书下载 |     |
|          |      | 企业名称:                 | 信息科技(       | 苏州 ) 有限公司                              |      |     |
|          |      | 营业执照注册号/<br>统一社会信用代码: | 5           | 9213                                   |      |     |
|          |      | 企业实际经营地址:             | 苏州工业园区家、二   | 11.1.1.1.1.1.1.1.1.1.1.1.1.1.1.1.1.1.1 | 901室 |     |
|          |      | 企业规模:                 | 500-1000人   |                                        |      |     |
|          |      | 企业所属行业:               | 计算机/互联网/通信  | 訓电子                                    |      |     |
|          |      | 企业类型:                 | 外裔投资企业      |                                        |      |     |
|          |      |                       |             | 提交                                     |      |     |
|          |      |                       |             |                                        |      |     |

16 / 35

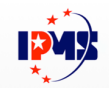

#### 5. 监督反馈

点击[监督反馈],进入操作页面。当企业学员获得学习证明后,企业管理 员可在此页面选择对应的[认证机构],填写已获得贯标证书编号,进行对认证 机构的满意度问卷调查填写,提交信息,等待认证机构进行学员学习情况的审 核。

信息提交之后,进入待审核状态。

第一步、管理员选择认证机构,使得认证机构可以查询到本企业的学员学 习证明情况。

| 成员管理 学习管理 | 企业信息 监督反馈                                                                                                    | _                          | 186****2641 - |
|-----------|----------------------------------------------------------------------------------------------------|----------------------------|---------------|
|           | 1                                                                                                    |                            |               |
|           | 学习证明审查                                                                                                    | 贯标证书审核                     |               |
|           | 2월 2월 4월 2월 21년 24년 4월 4일 12년 4월 4일 12년 4월 4일 12년 4년 4년 12년 4년 4년 12년 12년 4년 12년 12년 12년 12년 12년 12년 12년 12년 1 |                            |               |
|           | 用为社主任 无 招力 1 经加加 由 经 0 3 22 用 加加 4                                                                             | 1월 Accessed 34/10/19 · · · |               |
|           |                                                                                                    | 确认,下一步                     |               |

| 成员管理 | 学习管理          | 企业信息 | 监督反馈          |                  |        | 186****2641 - |  |  |
|------|---------------|------|---------------|------------------|--------|---------------|--|--|
|      |               |      | )             |                  | . 2    |               |  |  |
|      |               | 学习证明 | 查             |                  | 贯标证书审核 |               |  |  |
|      | $\mathcal{O}$ |      |               |                  |        |               |  |  |
|      |               |      | 学习证明审查        | 已提交,请等待          |        |               |  |  |
|      |               |      | 企业贯标认证申请已提交至智 | 慧芽测试机构 ,可点击撤销取消; | 北操作    |               |  |  |

等待认证机构预审。

第二步、认证机构预审通过后,输入贯标证书编号,再次提交,进入下一 个页面,完成问卷调查后,提交进入审核阶段。

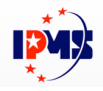

| 成员管理 | 学习管理 | 企业信息 | 监督反馈                |                | 186****2641 - |
|------|------|------|---------------------|----------------|---------------|
|      |      | 1    | ) 0                 | 2              |               |
|      |      | 学习证明 | 审查                  | 贯标证书审核         |               |
|      |      |      | Q                   | )              |               |
|      |      |      | 学习证明审查已通过,请领        | 继续提交贯标证书编号     |               |
|      |      |      | 企业贯标认证申请已提交至智慧芽     | 8试机构, 可点击撤销此操作 |               |
|      |      |      |                     |                |               |
|      |      | 请填写认 | 正企业贯标证书编号: 12345678 |                |               |
|      |      |      |                     | 确认,下一步         |               |

| 成员管理 | 学习管理                      | 企业信息             | 监督反馈 | 186****2641 |  |  |
|------|---------------------------|------------------|------|-------------|--|--|
|      |                           | <b>1</b><br>学习证明 |      |             |  |  |
|      | <b>这</b> 正在验证企业贯标证书编码,请稍等 |                  |      |             |  |  |

#### 第三步、认证机构审核通过。

| 成员管理 | 学习管理       | 企业信息 | 监督反馈          |           | 186****2641 - |  |  |
|------|------------|------|---------------|-----------|---------------|--|--|
|      |            | (1   | ) )           |           |               |  |  |
|      |            | 学习证明 | 审查            | 贯标证书审核    |               |  |  |
|      | $\bigcirc$ |      |               |           |               |  |  |
|      | 企业费标认证审核完成 |      |               |           |               |  |  |
|      |            |      | 获得学习证明的企业成员可以 | 获得内审员人才证书 |               |  |  |

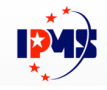

## 第四章 企业学员

## 1. 学员登录

访问:<u>https://www.ipmsstudy.cn/</u>

进入首页,点击首页右上角[登录],

|   | 手机号登录       |  |
|---|-------------|--|
| 2 | 13000000005 |  |
| 6 |             |  |
|   | 找回密码        |  |
|   | 登录          |  |
|   | 返回首页   立即注册 |  |

#### 输入学员手机号及密码,点击[登录]进入平台首页。

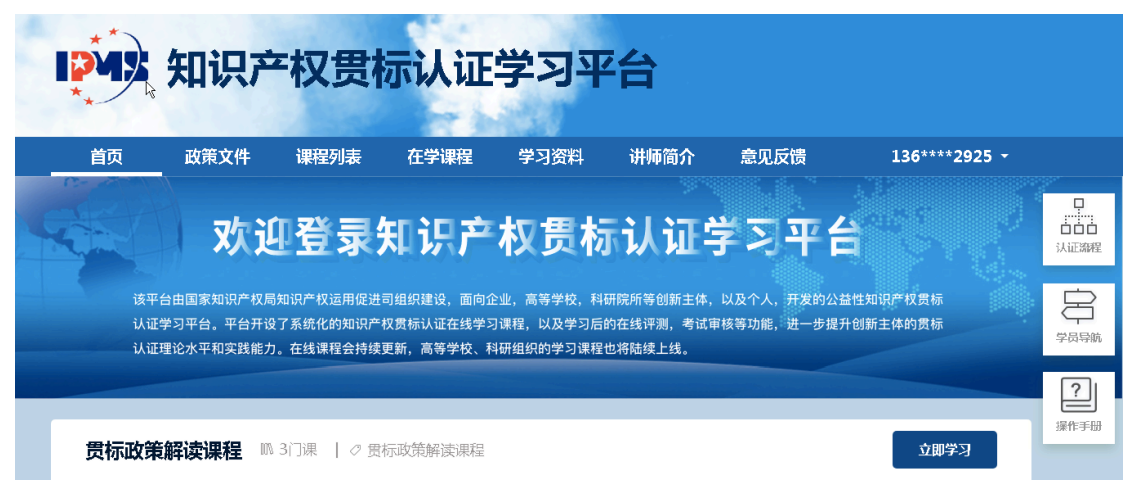

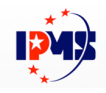

#### 2. 学习课程

点击首页导航菜单[课程列表],进入课程列表页面,在相应的课程区域,点击 [立即学习]按钮,进入课程目录。

或者在首页中间课程信息区域,点击[立即学习]按钮,直接进入课程目录。

| 首页       | 政策文件            | 课程列表                            | 在学课程      | 学习资料 | 讲师简介         | 意见反馈          | 136****2925 -                                      |
|----------|-----------------|---------------------------------|-----------|------|--------------|---------------|----------------------------------------------------|
| 首页 > 在学课 | 程 > 知识产权管理人员课程  |                                 |           |      |              |               | Class                                              |
| 섬미라미국    |                 | 计田千旦                            |           |      |              |               |                                                    |
| 和以       | 仪官理八贝           | 现代在                             | 只产权管理人员课程 | 15课时 | 2            | Ser           |                                                    |
| 继续学      | 上次学习到<br>课时2(业  | 」<br>3修)企业标准费标流程——              | ——工作启动    |      | 已累计学习<br>14天 | 日学习时长<br>15分钟 | 日学习课程         是否完成考试           15 / 15         已完成 |
|          |                 |                                 | 2         |      |              |               | 100                                                |
| 目录       | 考试 订            | E书                              |           |      |              | 我的学分          | 0                                                  |
| 课时1      | (必修)知识产权管理体     | 系认证流程                           |           |      | 0            | 悤在本课程的:       | 当前总学分为 92 学分                                       |
| 课时2      | (必修)企业标准贯标流     | 程——工作启动                         |           |      | 上次学习 ᅌ       |               |                                                    |
| 课时3      | (必修)企业标准贯标流     | 程——管理诊断(一                       | )         |      |              | 本课程排          | 行榜                                                 |
| )⊞D+4    |                 |                                 | ·····     |      |              | 在全部学员中您       | 在第1名 *2925 92学分                                    |
| 课时4      | (20198)1日业标准员标流 | ₩至───────────────────────────── | )         |      |              |               |                                                    |
|          |                 |                                 |           |      |              |               |                                                    |

点击具体课程标题,打开课程详情新页面,按下**上**播放键,即可开始视频 课程观看。

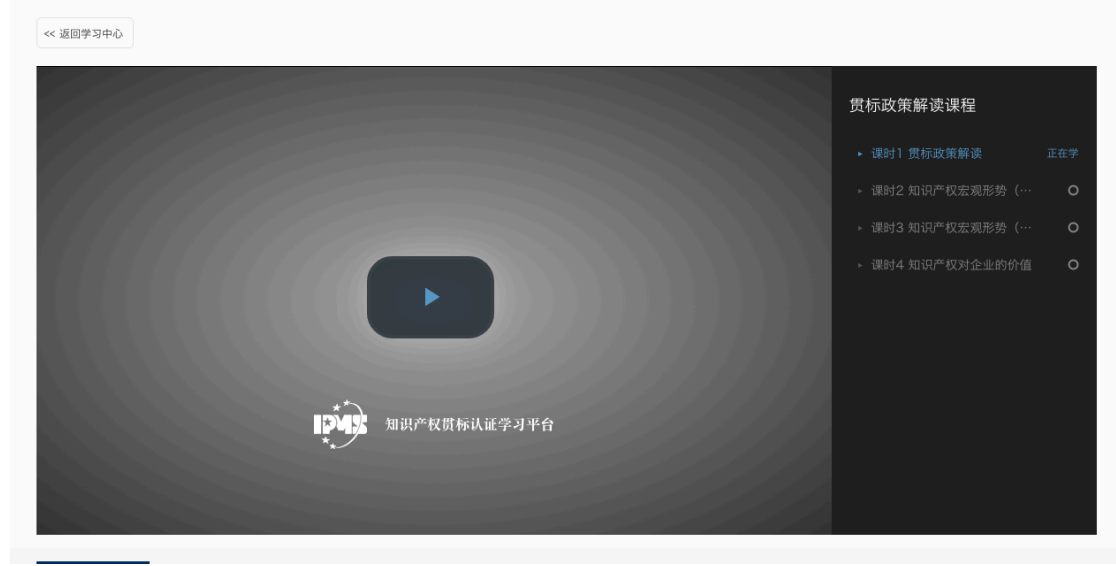

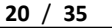

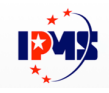

#### 点击视频右侧课程列表中的课程标题,可切换到相应的课程视频。

| 知识产权是企业创新发展的核心制度、是产业变革的重点、是国际经贸体制的标配;本课从国际形势全面寄现的分析中国的产业发<br>展和企业在全球制造业的水平,总结经验和成就,提出问题并从宏观和微观角度为中国企业的可持续发展提出知识产权战略方针。<br><b>课程大纲</b> :如何认识创新发展与知识产权的关系<br>中国制造业发展的基本态势<br>中国企业应明确的战略实施重点和目标 |                                                                                                    |
|----------------------------------------------------------------------------------------------------|----------------------------------------------------------------------------------------------------|
| 课件下载<br>@ 知识产权宏观形势(一).pdf                                                                                                    | Construction of the second second sec |

点击课件下载区域的链接,可以下载课件学习资料。

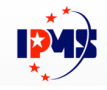

## 3. 学员考试

#### 课程页面中,选择[考试]标签。

| 目录 考试 证书                           |                                                                        |
|------------------------------------|------------------------------------------------------------------------|
| 50 ÷                               | <ul> <li>多选题</li> <li>単选题</li> <li>得分 10 分</li> <li>得分 40 分</li> </ul> |
| 总分: 100 分                          |                                                                        |
| 1 管理评审是由( ) 、( )对知识产权管理体系运         | 适宜性和有效性的评价。( ) (10分)                                                   |
| ○ A 企业最高管理者、不定期组织                  |                                                                        |
| ○ B 企业知识产权部门、组织                    |                                                                        |
| <ul> <li>C 企业最高管理者、定期组织</li> </ul> |                                                                        |
| ○ D 企业知识产权部门、不定期组织                 |                                                                        |

#### 选择正确的答案之后,在页面最下方点击[提交]按钮,即可展示考试结果。

| ] 管理评审是由( )、( )对知识产权管理体系适宜性和有效性的评价。( ) (10分) |         |
|----------------------------------------------|---------|
| ○ A 企业最高管理者、不定期组织                            |         |
| ○ B 企业知识产权部门、组织                              |         |
| <ul> <li>C 企业最高管理者、定期组织</li> </ul>           |         |
| ○ D 企业知识产权部门、不定期组织                           |         |
| 正确答案 C 您选对了                                  | 得分: 10分 |
|                                              |         |
| 2 采购合同起草后,应当提交(  )进行合同相关知识产权条款的审查。 (10分)     |         |
| ○ A 企业决策层                                    |         |
| ○ B 知识产权管理部门                                 |         |
| ○ C 市场销售部门                                   |         |
| <ul> <li>D 知识产权主管</li> </ul>                 |         |
| 正确答案 B 您选错了 D                                | 得分:0分   |
|                                              |         |
| 3 产品销售前,应对产品所涉及的知识产权状况进行全面审查和分析,制定()。 (10分)  |         |
| ○ A 知识产权申请方案;                                |         |
|                                              |         |

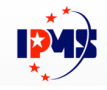

## 4. 学习证明

点击[证书]标签,显示学习证明获取条件及当前得分

| 目录考     | 等试 证书                             |                                                                                                    |
|---------|-----------------------------------|----------------------------------------------------------------------------------------------------|
| 1 字习证明获 | 犬取余件<br>                          |                                                                                                    |
| 学分>=    | 分  且  考试得分 >= ↓ 分                 |                                                                                                    |
| 当前得分    |                                   |                                                                                                    |
| 当前学分    | 当前考试得分                            |                                                                                                    |
| 20☆     | 50☆                               | 学习证明<br>Ennet millionses<br>Basedon (2008) 2016 000, 986(9 00000000,<br>Ennetwork (2008) 2016 000, 986(9 0000000,<br>Ennetwork (2008) 2016 (2016) 2016<br>(2016) 2016 (2016) 2016<br>(2016) 2016 (2016) 2016<br>(2016) 2016 (2016) 2016<br>(2016) 2016 (2016) 2016<br>(2016) 2016 (2016) 2016<br>(2016) 2016 (2016) 2016<br>(2016) 2016 (2016) 2016<br>(2016) 2016 (2016) 2016<br>(2016) 2016 (2016) 2016<br>(2016) 2016<br>(2016) 20 |
| 学习证明生   | 成后将无法修改                           | 和同門教育保证基本可平台                                                                                                    |
| 生成      | 学习证明                              | 838/(#/~~C                                                                                                    |
| 请企业知识产权 | (管理人员下载学习证明, 提交认证机构审核通过后才能进行现场审核。 |                                                                                                    |

当学分及考试得分满足一定条件之后,即可点击[生成学习证明]按钮,生成学

习证明。

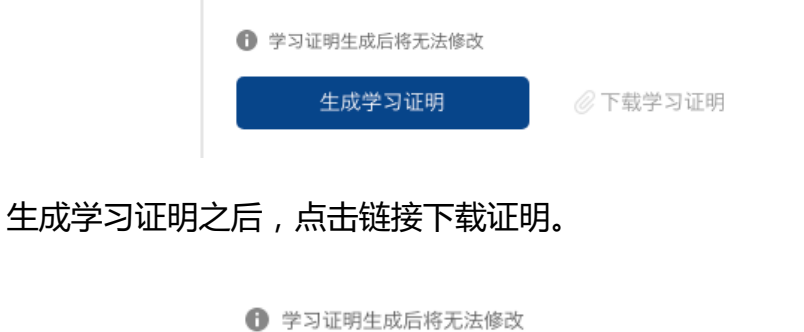

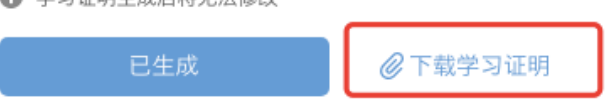

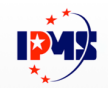

#### 5. 证书

在学习证明的下方,是证书下载区域,当认证机构通过了企业管理员提交 的[贯标认证审核]申请后,已获取学习证明的学员,证书下载区域的[生成内审 员人才库合格证]按钮即可点击,生成证书。点击右侧[下载内审员人才库合格 证书]链接,就可以下载证书图片。

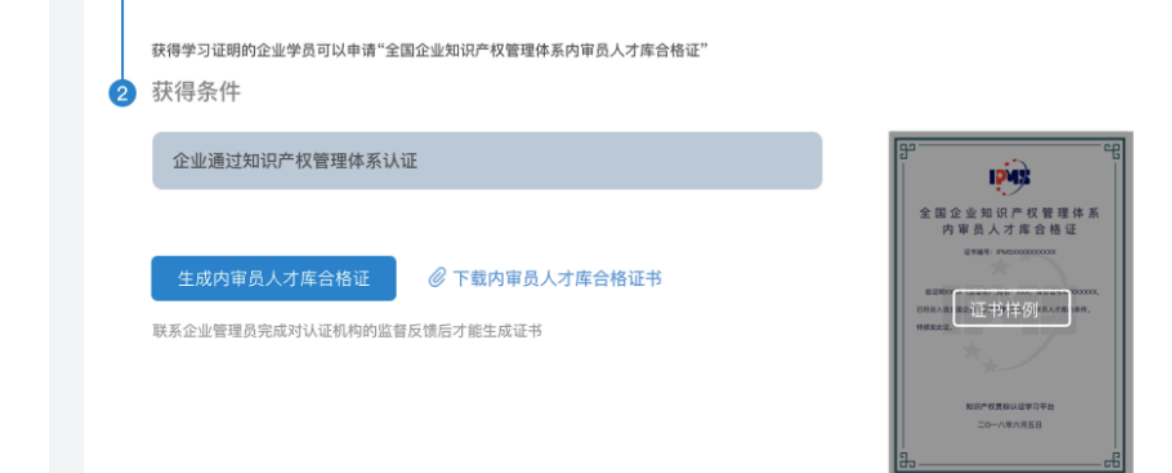

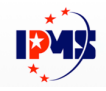

## 6. 个人中心

学员登录后,在右上角位置,显示部分手机号信息,及个人中心菜单项。

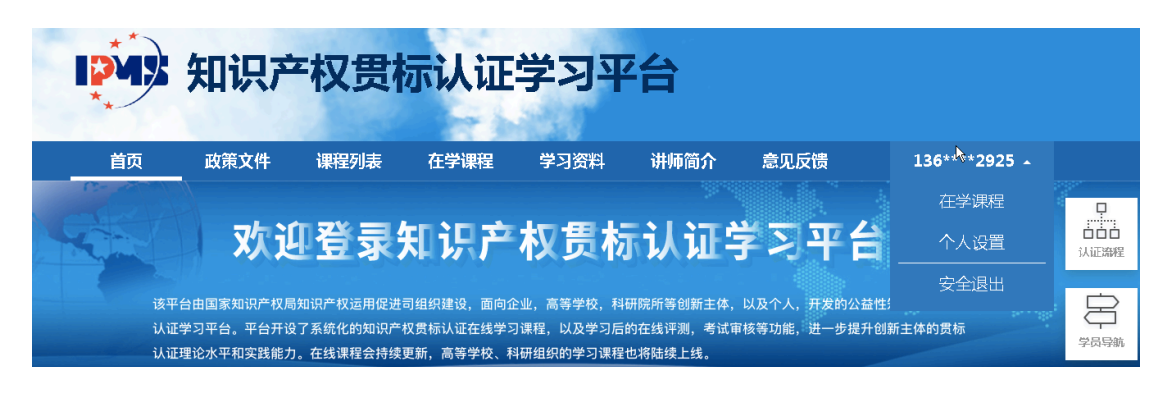

#### 1) 在学课程

| 首页 | 政策文件           | 课程列表                      | 在学课程                          | 学习资料                               | 讲师简介 | 意见反馈 | 136****2925 - |
|----|----------------|---------------------------|-------------------------------|------------------------------------|------|------|---------------|
|    | 在学课程           |                           |                               |                                    |      |      |               |
|    | 知识严权<br>曾理人员谍程 | <b>知识</b><br>15课时<br>已学习想 | <b>产权管理人员</b><br>频:15/15↑ \$3 | <b>己课程</b><br><sup>证明下编 证书下编</sup> |      |      | 崔续学习          |

点击[在学课程]菜单,进入在学课程列表页,列出当前所有正在学习的课程信息。

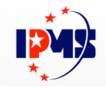

#### 2) 个人设置

点击[个人设置],可以进行个人资料及密码的修改。

| 首页 政策文件      | 课程列表         | 在学课程   | 学习资料 | 讲师简介 |
|--------------|--------------|--------|------|------|
| 个人资料 寄码修改 用户 | 协议           |        |      |      |
|              |              |        |      |      |
| 姓名:          | 张总监          |        |      |      |
| 手机:          | 136525       |        |      | 更换手机 |
| 身份证:         | 31011        |        |      |      |
| 公司:          | ╷",,,信息科技(苏州 | ) 有限公司 |      |      |
| 职位:          | 知识产权管理员人员    |        |      |      |
| 城市:          | 上海市          | 上海市    |      |      |
|              |              |        |      |      |
|              |              | 提交     |      |      |
|              |              |        |      |      |

| 首页   | 政策文件    | 课程列表         | 在学课程 | 学习资料 |
|------|---------|--------------|------|------|
| 个人资料 | 密码修改 用户 | 办议           |      |      |
|      |         |              |      |      |
|      | 当前密码:   | 输入您的当前密码     |      |      |
|      | 新密码:    | 登录密码,至少6位以上  | 的字符  |      |
|      | 密码确认:   | 登录密码, 请再输入一边 |      |      |
|      |         |              | 提交   |      |
|      |         |              |      |      |

3) 退出

点击[安全退出]菜单,退出当前账号,返回首页。

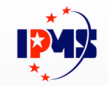

## 第五章 认证机构

## 1. 认证机构登录

点击首页右侧[登录]按钮。

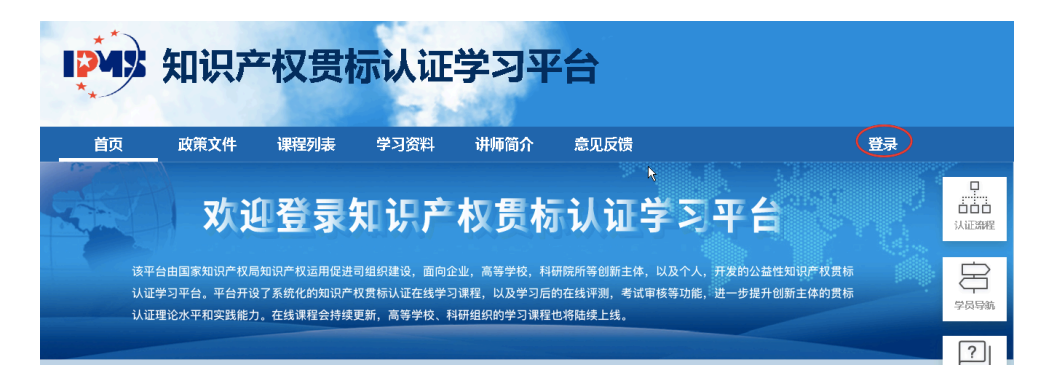

输入认证机构的手机号、密码,进行登录。

|   | 手机号登录               |      |
|---|---------------------|------|
| 8 | 136361:1 <b>00U</b> |      |
| 6 |                     |      |
|   |                     | 找回密码 |
|   | 受录                  |      |
|   | 返回首页   立即注册         |      |

进入认证机构管理页面。

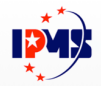

| 知识产权贯标认证 | E学习平台 - 机构审核 |                         | Y + |
|----------|--------------|-------------------------|-----|
| ♥ 认证审核   |              |                         |     |
| ■ 学习证明查询 | •            |                         |     |
|          |              | 1 🗐 (2) 💼 认证有限公司        |     |
|          |              | 您好,一天了,审核信息如下           |     |
|          |              | 待审核:[0] 已拒绝:[0] 已通过:[1] |     |
|          |              |                         |     |

### 2. 认证机构预审核学习证明

点击[待预审]

|      |         |         |         | 1999、罗测试机构          |          |          |
|------|---------|---------|---------|---------------------|----------|----------|
| 您好,派 | ∎\员,审核信 | 言息如下    |         |                     |          |          |
|      | 无效:[1]  | 待审核:[0] | 已拒绝:[0] | 已通过:[1]     待预审:[1] | 预审拒绝:[0] | 预审通过:[0] |

通过以下页面,可以查看企业当前已通过的学习证明情况。

点击 [通过]或 [拒绝]进行审核操作。

| 审核首页 | / 认证审核        |            |    |                     |     |              |
|------|---------------|------------|----|---------------------|-----|--------------|
| 鲁田   |               |            |    |                     |     |              |
| 审核状态 | · 待预审 🛊 公司名称  | 支持公司名称模糊搜索 | 援索 |                     |     |              |
| 序号   | 企业名称          | 企业贯标证书编码   |    | 提交时间                | 状态  | 操作           |
| 1    | 「「「」」」」」」」(苏州 | )有限公司      |    | 2020-02-25 10:25:34 | 待预审 | 通过 拒绝 查询学习证明 |
|      |               |            |    |                     |     |              |

## 3. 认证机构审核数据

点击[待审核]、[已拒绝]、[已通过]都会进入认证审核页面。

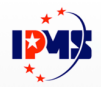

| <ul> <li>◇ 认证事核</li> </ul> | 审核首页 / | 认证审核      |          |                               |                                                                   |     |        |
|----------------------------|--------|-----------|----------|-------------------------------|-------------------------------------------------------------------|-----|--------|
| 山 学习证明查询                   | 号出 🖉   |           |          |                               |                                                                   |     |        |
|                            | 审核状态   | 已通过 🛊 公司名 | 称 支持公司名称 | 5模糊搜索                         | 搜索                                                                |     |        |
|                            | 序号     | 企业名称      |          | 企业贯标证书编码                      | 提交时间                                                              | 状态  | 操作     |
|                            | 1      | (]  〕科技(  | 苏州)有限公司  | 123456                        | 2019-11-28 19:54:03                                               | 已通过 | 查询学习证明 |
|                            |        |           |          | Page 1 of 1, showing 1 record | s out of 1 total, starting on record 1, ending on 1 < prev next > |     |        |

#### 选择审核状态、填入公司名称关键字,可以搜索符合条件的审核数据。

| 审核首页 / 认                                                                         | 、证审核             |               |                     |     |              |  |  |
|----------------------------------------------------------------------------------|------------------|---------------|---------------------|-----|--------------|--|--|
| 导出领                                                                              |                  |               |                     |     |              |  |  |
| 审核状态(行                                                                           | 待审核 🛊 公司名称 支持公司名 | 称模糊搜索         | 搜索                  |     |              |  |  |
| 序号 企业                                                                            | 业名称              | 企业贯标证书编码      | 提交时间                | 状态  | 操作           |  |  |
| 1                                                                                | 100              | 1200001       | 2019-11-20 16:36:08 | 待审核 | 通过 拒绝 查询学习证明 |  |  |
| 2                                                                                |                  | b <b>jill</b> | 2019-11-20 16:42:31 | 待审核 | 通过 拒绝 查询学习证明 |  |  |
| Page 1 of 1, showing 2 records out of 2 total, starting on record 1, ending on 2 |                  |               |                     |     |              |  |  |

1) 审核通过

点击待审核数据中,操作一列里的[通过],弹出确认信息框,点击[确定]。

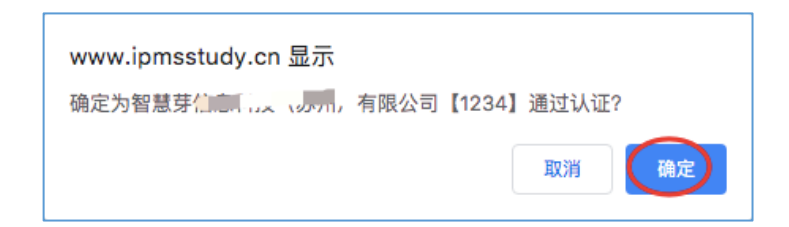

页面数据刷新,显示所有数据。

刚才审核通过的数据,状态显示[已通过]。

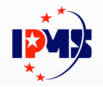

| 审核状活 | 态 全部                                   | 名称模糊搜索                        | 搜索                                                           |           |              |
|------|----------------------------------------|-------------------------------|--------------------------------------------------------------|-----------|--------------|
| 序号   | 企业名称                                   | 企业贯标证书编码                      | 提交时间                                                         | 状态        | 操作           |
| 1    | TTTTTTTTTTTTTTTTTTTTTTTTTTTTTTTTTTTTTT | CN201911200001                | 2019-11-20 16:36:08                                          | 已通过       | 查询学习证明       |
| 2    | 苏信室中                                   | bjh                           | 2019-11-20 16:42:31                                          | 待审核       | 通过 拒绝 查询学习证明 |
| 3    | 上海                                     | 12345                         | 2019-11-29 10:33:21                                          | 已通过       | 查询学习证明       |
|      |                                        | Page 1 of 1, showing 3 record | is out of 3 total, starting on record 1, en<br>< prev next > | ding on 3 |              |

2)拒绝(审核不通过)

点击待审核数据中,操作一列里的[拒绝],弹出确认信息框,点击[确定]。

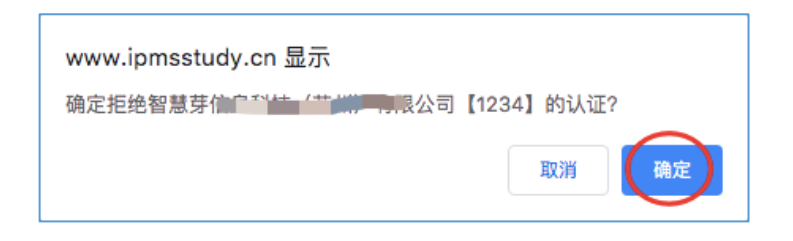

该申请未被通过,页面数据刷新。此数据状态显示为[已拒绝]。

| 审核状态 | 全部 💠 公司名称 支持公司名        | 你模糊搜索          | 搜索                  |     |           |
|------|------------------------|----------------|---------------------|-----|-----------|
| 序号   | 企业名称                   | 企业贯标证书编码       | 提交时间                | 状态  | 操作        |
| 1    | ź                      | CN201911200001 | 2019-11-20 16:36:08 | 已通过 | 查询学习证明    |
| 2    | <u>مَنْ الْمُعَامَ</u> | bjh            | 2019-11-20 16:42:31 | 已拒绝 | 通过 查询学习证明 |
| 3    | 上海就到廿三个方面八司            | 12345          | 2019-11-29 10:33:21 | 已通过 | 查询学习证明    |
|      |                        |                |                     |     |           |

## 4. 查询学习证明

在认证审核页面,点击某一企业的审核数据中的操作列中[查询学习证明]。

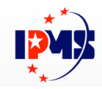

| 申核書页 / 认证申核         宇告       公司名称 支持公司名称模糊提素       現案         序号       企业贯标证书编码       提交时间       状态       操作         1       二阶技       CN201911200001       2019-11-20 16:36:08       已通过       查询学习证明         2       苏二       bjh       2019-11-20 16:42:31       已拒绝       通过       查询学习证明         3       上海某科学家、中国公公司       12345       2019-11-29 10:33:21       已通过       查询学习证明                                                                                                    |        |              |                                |                                                |      |           |
|----------------------------------------------------------------------------------------------------|--------|--------------|--------------------------------|------------------------------------------------|------|-----------|
| PF       Curation       Curation       Ref       Curation       Ref       Curation       Ref       Curation       Ref       Curation       Ref       Guide       Curation       Ref       Curation       Ref       Curation       Ref       Curation       Ref       Curation       Ref       Curation       Ref       Curation       Ref       Curation       Curation       Ref       Curation       Curation                                                                                                    | 审核首页 / | 认证审核         |                                |                                                |      |           |
| rkk/t       全部 • 公司名称 支持公司名称模糊搜索       援死         PF9       企业名称       企业贯标证书编码       提交时间       状态       操作         1       二····································                                                                                                    | 导出     |              |                                |                                                |      |           |
| 単核水心         王部         文可名林         文开公司名林(限制资源)         技術           序号         企业名称         企业贯标证书编码         提交时间         状态         操作           1         二二門技         CN201911200001         2019-11-20 16:36:08         已通过         查询学习证明           2         苏二         bh         2019-11-20 16:42:31         已拒绝         通过 查询学习证明           3         上海某科社         T and the second of a total, starting on record 1, ending on record 1, ending on |        |              |                                | 40.00                                          |      |           |
| 1     二前枝     CN201911200001     2019-11-20 16:36:08     已通过     查询学习证明       2     苏                                                                                                    | 甲核扒芯   | 全业名称<br>全业名称 | 合称侯楠按案<br>企业贯标证书编码             | 提交时间                                           | 状态   | 操作        |
| 2         苏         bjh         2019-11-20 16:42:31         已拒绝         通过 查询学习证明           3         上海某科論是、First XCP         12345         2019-11-29 10:33:21         已通过         查询学习证明                                                                                                    | 1      |              | CN201911200001                 | 2019-11-20 16:36:08                            | 已通过  | 查询学习证明    |
| 3 上海某科論 12345 2019-11-29 10:33:21 已通过 査询学习证明 Page 1 of 1, showing 3 records out of 3 total, starting on record 1, ending on 3                                                                                                    | 2      | 苏川           | bjh                            | 2019-11-20 16:42:31                            | 已拒绝  | 通过 查询学习证明 |
| Page 1 of 1, showing 3 records out of 3 total, starting on record 1, ending on 3                                                                                                    | 3      | 上海某科学家,自愿公司  | 12345                          | 2019-11-29 10:33:21                            | 已通过  | 查询学习证明    |
| < prev next >                                                                                                    |        |              | Page 1 of 1, showing 3 records | out of 3 total, starting on record 1, ending o | on 3 |           |

#### 即进入该企业的学员学习情况页面。

| 名         取位         累计学习天数         累计学习时长         学分         考试得分         查看学习证明           总监         知识产权管理员人员         14         15分钟         92         60         运           Page 1 of 1, showing 1 records out of 1 total, starting on record 1, ending on 1<br>< prev next > |    |           | TIT TEMEZ CO |        |    |      |          |
|----------------------------------------------------------------------------------------------------|----|-----------|--------------|--------|----|------|----------|
| 总监 如识产权管理员人员 14 15分钟 92 60 Image 2 15分钟 92 2 10 Image 2 2 15分钟 92 2 10 Image 2 2 2 2 2 2 2 2 2 2 2 2 2 2 2 2 2 2 2                                                                                                    | 名  | 职位        | 累计学习天数       | 累计学习时长 | 学分 | 考试得分 | 查看学习证明   |
| Page 1 of 1, showing 1 records out of 1 total, starting on record 1, ending on 1 < prev next >                                                                                                    | 总监 | 知识产权管理员人员 | 14           | 15分钟   | 92 | 60   | <b>E</b> |
|                                                                                                    |    |           |              |        |    |      |          |

将鼠标悬停在查看学习证明列的 20 上,可预览此学员的学习证明缩略图。

|                                                 | e<br>  • • • •                                                                  |        |
|-------------------------------------------------|---------------------------------------------------------------------------------|--------|
| 累计学习时长                                          | 学习证明<br><sup>证书编号:CNIPA-2019E0005034</sup>                                      | 查看学习证明 |
| 48分钟<br>, showing 1 records out of 1 total, sta | 兹证明苏州-ZHY,姓名:哇哇哇哇,身份证号:20222222<br>2222222222,已完成姆识产权贯标认证学习平台相关课程的学<br>习,并通过考试。 |        |
| < prev next >                                   | 特此证明。                                                                           |        |
|                                                 | 知识产权贯标认证学习平台<br>2019年11月20日                                                     |        |
|                                                 | ្រ<br>ឆ                                                                         |        |

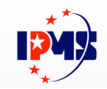

## 点击 2 , 即可下载此学员的学习证明,点击已下载图片,可打开学习证明图

片。

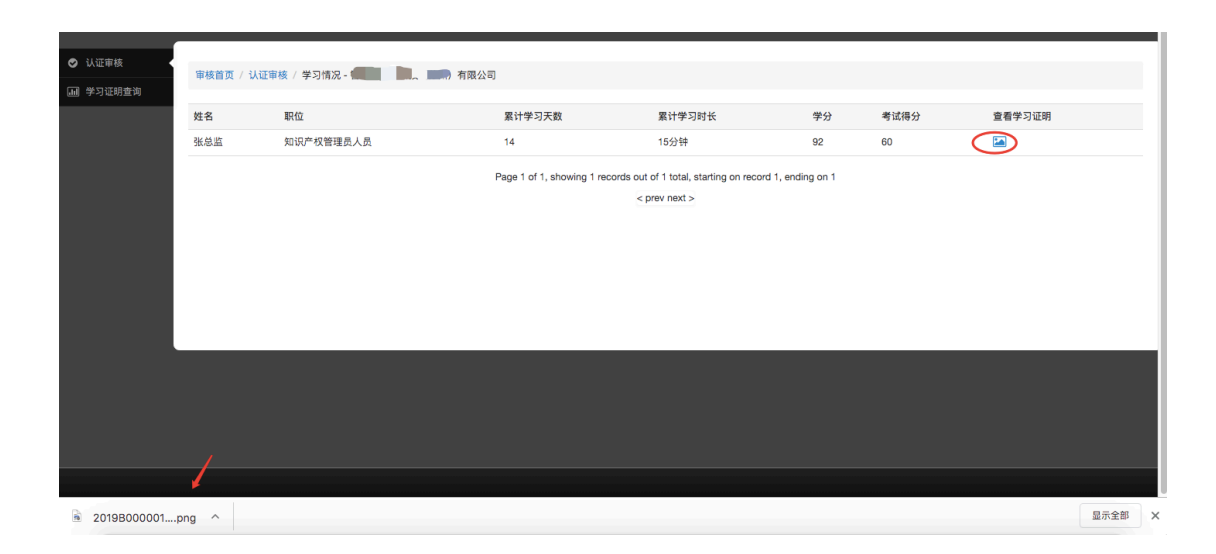

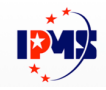

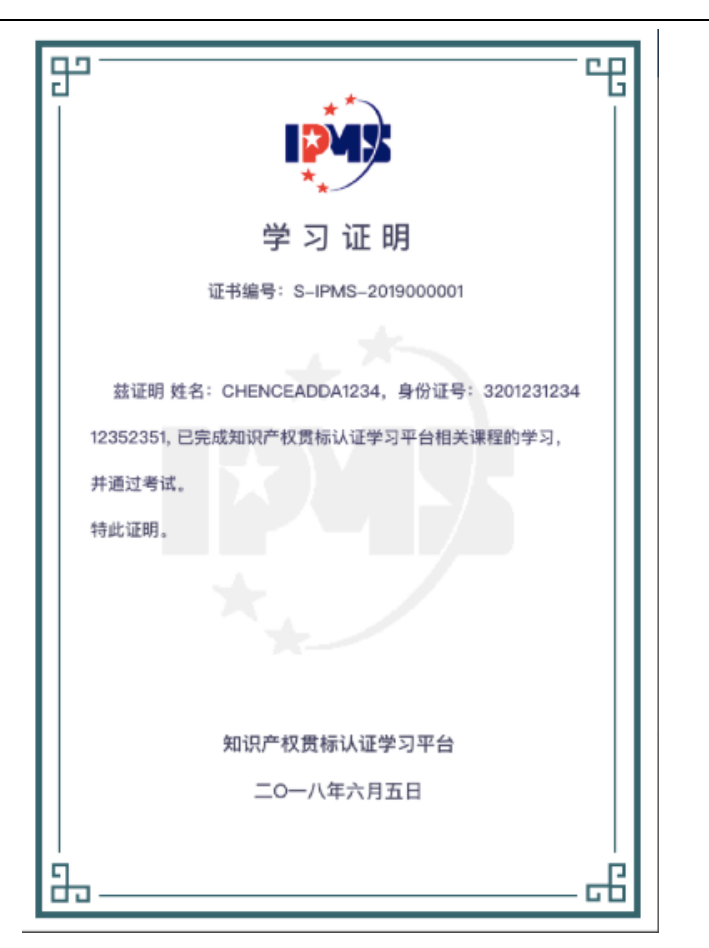

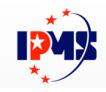

### 5. 审核认证证书编码

认证机构在审核页可查看申请企业提交的[企业贯标证书编码],核实提 交资料的真实性。

| 审核首页 / 认证审核    |                      |                                                                 |                   |              |  |
|----------------|----------------------|-----------------------------------------------------------------|-------------------|--------------|--|
| 导出             |                      |                                                                 |                   |              |  |
| 审核状态 待审核 ▼ 公司名 | <b>各称</b> 支持公司名称模糊搜索 | 搜索                                                              |                   |              |  |
| 序号 企业名称        | 企业贯标证书编码             | 提交时间                                                            | 状态                | 操作           |  |
| 1 , 信息科技(苏州    | )有限公司 20191003-H0003 | 2019-12-15 18:33:25                                             | 待审核               | 通过 拒绝 查询学习证明 |  |
|                | Page 1 of 1, showing | g 1 records out of 1 total, starting on record<br>< prev next > | rd 1, ending on 1 |              |  |

## 6. 数据导出

在认证审核页,点击[导出]按钮,即可导出当前所有已查询出来的数据到 EXCEL 文件。

| <ul> <li>认证审核</li> <li>通 学习证明查询</li> </ul> | 审核首页<br>导出<br>审核状态 | / 认证审核<br>全部 • 公司名称 支持公司名 | 称模糊搜索          | 授案                  |     |           |        |
|--------------------------------------------|--------------------|---------------------------|----------------|---------------------|-----|-----------|--------|
|                                            | 序号                 | 企业名称                      | 企业贯标证书编码       | 提交时间                | 状态  | 操作        |        |
|                                            | 1                  | the los                   | CN201911200001 | 2019-11-20 16:36:08 | 已通过 | 查询学习证明    |        |
|                                            | 2                  | 龙Y                        | bjh            | 2019-11-20 16:42:31 | 已拒绝 | 通过 查询学习证明 |        |
|                                            | 3                  | 上海上                       | 12345          | 2019-11-29 10:33:21 | 已通过 | 查询学习证明    |        |
|                                            | on 3               |                           |                |                     |     |           |        |
|                                            |                    |                           |                |                     |     |           |        |
| cert_data_exporx                           | ils ^              |                           |                |                     |     |           | 显示全部 × |

打开 EXCEL 文件如下所示:

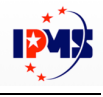

|                              | <b>V</b>    |                |     |                                         |          |       | 农借借式 倍件式            |                     | 🐼 र राग |  |  |  |  |
|------------------------------|-------------|----------------|-----|-----------------------------------------|----------|-------|---------------------|---------------------|---------|--|--|--|--|
| (13) $(1)$ $(1)$ $(1)$ $(1)$ |             |                |     |                                         |          |       |                     |                     |         |  |  |  |  |
|                              | A I         | В              | С   | D                                       | E        | F     | G                   | н                   | 1       |  |  |  |  |
| 1                            | 企业名称        | 企业贯标证书编码       | 状态  | 认证机构                                    | 提交人      | 机构审核人 | 提交时间                | 最后更新时间              |         |  |  |  |  |
| 2                            | 土 支         | CN201911200001 | 已通过 | 【一】 认证有限公司                              | 唯 上 上    | 王会青   | 2019-11-20 16:36:08 | 2019-12-05 23:02:32 |         |  |  |  |  |
| 3                            | <b>须明:Y</b> | bjh            | 已拒绝 | · / / / / / / / / / / / / / / / / / / / | Www      | 王会肯   | 2019-11-20 16:42:31 | 2019-12-05 23:06:25 |         |  |  |  |  |
| 4                            | 上海其一人一人有成公司 | 12345          | 已通过 | 🛛 🐜 🛄 💭 认证有限公司                          | Sin your | 王会青   | 2019-11-29 10:33:21 | 2019-11-29 10:34:37 |         |  |  |  |  |
| 5                            |             |                |     |                                         |          |       |                     |                     |         |  |  |  |  |
| 6                            |             |                |     |                                         |          |       |                     |                     |         |  |  |  |  |
| 7                            |             |                |     |                                         |          |       |                     |                     |         |  |  |  |  |
| 8                            |             |                |     |                                         |          |       |                     |                     |         |  |  |  |  |
| 9                            |             |                |     |                                         |          |       |                     |                     |         |  |  |  |  |